## Guide to placing requests for electronic delivery of a journal article or book chapter scan from the Library Annexe.

In DiscoverEd, the University's Library Discovery Service, if you identify that the item from which you require a chapter/article is stored at the Library Annexe, you are able to request electronic delivery of a scanned copy of this using the ILLiad system.

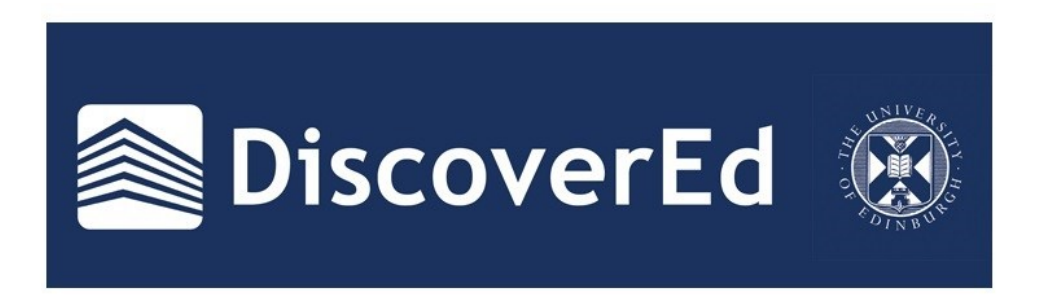

1. The item record in DiscoverEd will link to the ILLiad logon page, which is an Interlibrary Loans service, or you can go directly to:

## http://illiad.lib.ed.ac.uk/illiad/

2. At the ILLiad login screen, you should enter your login details.

Note: If you have not used this service before, you will need to register. This is free and you only need to register once.

| Ver very catalogue - Information     Very Catalogue - Information     Very Catalogue - Information     Very Catalogue - Information     Very Catalogue - Information     Very Catalogue - Information     Very Catalogue - Information     Very Catalogue - Information     Very Catalogue - Information     Very Catalogue - Information     Very Catalogue - Information     Very Catalogue - Information     Very                                                                                                    | ibrary Loans                                                                                                    |
|----------------------------------------------------------------------------------------------------|----------------------------------------------------------------------------------------------------|
| Constraints of the second second      | ibrary Loans                                                                                                    |
| And a view of a set of the set of the set of | ibrary Loans                                                                                                    |
| Alaya Haling Holman     Alaya Haling Market      Alaya Haling Market      Alaya Haling Mark      | ibrary Loans                                                                                                    |
| University of Edinburgh Inter<br>Uray Calego - Information Services - Enganes Enal<br>Enter you war information below<br>There you war information below                                                                                                    | ibrary Loans                                                                                                    |
| If you have never used ILLad at the University of Edinburgh , please press "First<br>You may be charged for your ILL requests. Please check current charges on th<br>You will only be charged for which has been supplied, and bills will be net out a                                                                                                    | Time Usan" balow and register your details<br>EI webster<br>wy 33 months                                                                                                    |
| ILLiad Logon Or<br>Stername Si<br>*Dername Si<br>*Passward W                                                                                                    | Shit March, the inter-Bonry loan (LL) service operating at the Robertson LBrary will transfer eveningly to the<br>win LBrary, the collecting will related the service of the LB and the service of the transferred in bulk to the David<br>constraints of the service of the service of |
| Logon to ILLind 10                                                                                                    | etons please contact your Linkon Librarian                                                                                                    |
| Forget Password?<br>First Time Users                                                                                                    |                                                                                                    |
| CountyF & TME-2006 Alter Symmetry, Nr. 44 Fight Havened                                                                                                    |                                                                                                    |

3. You should then select the option of either a Journal Article or Book Chapter request from the 'New Request' menu on the left of the screen:

| LLiad Main Menu - Mozilla Fire                                                                   | fox                                     |             |           |        |        |                               |         |
|--------------------------------------------------------------------------------------------------|-----------------------------------------|-------------|-----------|--------|--------|-------------------------------|---------|
| Edit Yew Higtory Bookmarks                                                                       | i Ioolis Help                           |             |           |        |        |                               |         |
| 🕞 - C 🗙 🏠 🚺                                                                                      | http://iliad.lb.ed.ac.uk/iliad/iliad.dl |             |           |        |        | 🔝 🏠 🔹 🛃 • Google              | £       |
| lost Visited 🥮 Getting Started 🔊 L                                                               | Latest Headines                         |             |           |        |        |                               |         |
| ionwert ·                                                                                        |                                         |             |           |        |        |                               |         |
| Catalogue Holdings Information                                                                   | 🔯 🚺 ILLiad Main Menu                    | •           |           |        |        |                               |         |
| Do you want Firefox to remember the                                                              | password for "Imacpher" on ed.ac.uk?    |             |           |        |        | Bemember Nigver for This Site | Not Now |
| 🛞 Univ                                                                                           | versity of Edinb                        | ourgh Inter | library L | oans   |        | S Active C Al                 | Search  |
| Choose an option from                                                                            | the choices below.                      |             |           |        |        |                               | _       |
| Logoff Imacpher                                                                                  | Outstanding Requests                    |             |           |        |        | Subscribe to Alerts Feed      |         |
| * Main Menu                                                                                      | Transaction                             | Type        | Title     | Author | Status | No Alerts                     |         |
| New Request                                                                                      | No Requests                             |             |           |        |        |                               |         |
| View     Outstanding Requests     Electronically     Received Articles     Checked Out Items     |                                         |             |           |        |        |                               |         |
| Checked Out Items     Cancelled Requests     History Requests     All Requests     Notifications |                                         |             |           |        |        |                               |         |
| • Tools                                                                                          |                                         |             |           |        |        |                               |         |
| Change User Information     Change Password                                                      |                                         |             |           |        |        |                               |         |
| About ILLiad                                                                                     |                                         |             |           |        |        |                               |         |
|                                                                                                  |                                         |             |           |        |        |                               |         |
| ://Bad.lb.ed.ac.uk/Bad/Bad.dDSessi                                                               | onID=N135356883F8Action=108Form=        | 21          |           |        |        |                               |         |
| Start 🔄 🖬 LA Scan Reques                                                                         | Ridoc 🕲 ELLiad Main Menu - M.           |             |           |        |        |                               | R 1054  |

4. When you have chosen the relevant option (in this example, book chapter request), you must enter full details of the pages and chapter as required.

You can jump between the catalogue record for the item you are interested in and the request details page if you are using tabs in your browser.

| . C X 🔿 🖪                                                                    | http://diad.ib.ed.ac.uk/liad/liked.dl/Sector/Det/195366839854/tione1/06Forme23                                                                                                    | Cr + Mail stouds                                                        |
|------------------------------------------------------------------------------|----------------------------------------------------------------------------------------------------|-------------------------------------------------------------------------|
|                                                                              | The provide the second second se | PT . Markinger                                                          |
| fost Visited 👹 Getting Started 🚵 L                                           | atest Headines                                                                                                    |                                                                         |
| Convert *                                                                    |                                                                                                    |                                                                         |
| Catalogue Holdings Information                                               | 11Lliad - Book Chapter Request                                                                                                    |                                                                         |
| Logoff Imacpher                                                              | Book Chapter Request                                                                                                    | * Indicates required field                                              |
| Main Menu                                                                    | Enter information below and press the "Submit Request" button to send                                                                                                    |                                                                         |
| <ul> <li>New Request</li> </ul>                                              |                                                                                                    |                                                                         |
| <ul> <li>Journal Article</li> <li>Real</li> </ul>                            | Describe the item you want                                                                                                    |                                                                         |
| <ul> <li>Book Chapter</li> </ul>                                             | *Book Title                                                                                                    |                                                                         |
| Music Score     Please do not abbreviate unless your citation is abbreviated |                                                                                                    |                                                                         |
| " Thesis                                                                     |                                                                                                    |                                                                         |
| • View                                                                       | Book Author/Editor                                                                                                    |                                                                         |
| · Outstanding Requests                                                       | Publisher                                                                                                    |                                                                         |
| <ul> <li>Electronically</li> <li>Received Articles</li> </ul>                | Place of Publication                                                                                                    |                                                                         |
| · Checked Out Items                                                          | Frace of Function                                                                                                    |                                                                         |
| <ul> <li>Cancelled Requests</li> <li>History Requests</li> </ul>             | Year                                                                                                    |                                                                         |
| + All Requests                                                               | Edition                                                                                                    |                                                                         |
| · Notifications                                                              | *Inclusion Panoe                                                                                                    |                                                                         |
| <ul> <li>Tools</li> </ul>                                                    | inclusive Fages                                                                                                    |                                                                         |
| Change User                                                                  | ISSN/ISBN (International Standard Serial/Book                                                                                                    |                                                                         |
| · Change Password                                                            | Number)<br>If due this will react up accurate processing                                                                                                    |                                                                         |
| A About II I lad                                                             |                                                                                                    | Description of the second second second                                 |
| - Autout It Lind                                                             | Shellmark (il held at another site)                                                                                                    | University (Intralis) will only be processed if the holding site is not |
|                                                                              | within walking d                                                                                                    | istance of your home site.                                              |
|                                                                              | Location                                                                                                    |                                                                         |
|                                                                              | Location                                                                                                    |                                                                         |
|                                                                              | OCLC Number                                                                                                    |                                                                         |
|                                                                              | Chapter Author                                                                                                    |                                                                         |
|                                                                              | Chapter Title                                                                                                    |                                                                         |
|                                                                              |                                                                                                    |                                                                         |
|                                                                              |                                                                                                    |                                                                         |
|                                                                              | Not Required after the End of :                                                                                                    | Choose >>>                                                              |
|                                                                              | Notes                                                                                                    |                                                                         |
|                                                                              | why other intornation which highlinep us find this item.                                                                                                    |                                                                         |

5. Once you have entered all the appropriate details, hit 'Submit Request'. You will be taken to a screen showing you the status of your request:

| Edit Yew Higtory Bookmarks                                                                                                    |                                  |              |                        |        |                                |                          |     |
|----------------------------------------------------------------------------------------------------|----------------------------------|--------------|------------------------|--------|--------------------------------|--------------------------|-----|
|                                                                                                    | Tools Help                       |              |                        |        |                                |                          |     |
| 🔁 • C 🗙 💮 🗋                                                                                                    | http://illiad.lib.ed.ac.uk/illia | tilliad.dll  |                        |        |                                | 🔯 🏠 🔹 🛃 🕈 Google         |     |
| est Visited 😻 Getting Started 🔝 L                                                                                                    | atest Headines                   |              |                        |        |                                |                          |     |
| anvert -                                                                                                    |                                  |              |                        |        |                                |                          |     |
| Catalogue Holdings Information                                                                                                    | ILLiad Main ?                    | Menu         |                        |        |                                |                          |     |
| 🛞 Univ                                                                                                    | versity of E                     | dinburgh     | Interlibrary           | Loans  |                                | ⊕ Active ○ All           | rch |
| Book Chapter Request                                                                                                    | Received. Transaction I          | Number 16162 |                        |        |                                |                          |     |
| <ul> <li>Logoff Imacpher</li> </ul>                                                                                                    | Outstanding Re                   | quests       | Title                  | Author | Status                         | Subscribe to Alerts Feed |     |
| • Main Menu                                                                                                    | INSECTION                        | Book Chatter | Tart falanta insoral:  | Author | Amailing Convertent Classinger | No Alerts                |     |
| New Request                                                                                                    |                                  | boar crapter | rest Disease (Buckel): |        | source of california consignce |                          |     |
| Outstanding Requests     Electronically     Received Articles     Checked Out Items     Cancelled Requests     History Requests     All Requests |                                  |              |                        |        |                                |                          |     |
| Notifications     Change User     Information     Change Password                                                                                |                                  |              |                        |        |                                |                          |     |
|                                                                                                    |                                  |              |                        |        |                                |                          |     |

- 6. The Library Annexe team will now find the item you require, scan the necessary pages, and deliver them electronically through your ILLiad account. You will receive an email notifying you of when the scans are available, but you can also track the progress of your request on the 'Outstanding Requests' page (available on the left hand menu).
- 7. When the scan has been delivered to your account, you can access it on the 'Electronically Received Articles' page. It will remain available for 30 days.

| Eat yew Higtory Bookman                                                                                                    | is Ioolis Help                |               |                  |                                                                                                    |          |           |        |  |  |
|----------------------------------------------------------------------------------------------------|-------------------------------|---------------|------------------|----------------------------------------------------------------------------------------------------|----------|-----------|--------|--|--|
| 🖸 - C X 🏠 🗋                                                                                                    | http://illiad.lib.ed.ac.uk/li | Red/Med.dlP   | Session3D=N13    | 15356883F6Action=108Form=64                                                                                | - Google |           |        |  |  |
| st Visited 🥮 Getting Started 📐                                                                                                    | Latest Headines               |               |                  |                                                                                                    |          |           |        |  |  |
| rivert -                                                                                                    |                               |               |                  |                                                                                                    |          |           |        |  |  |
| atalogue Holdings Information                                                                                                    | 🖸 🚺 ILLiad - Ek               | ectronic De   | livery           | <b>B</b> +                                                                                                 |          |           |        |  |  |
| 🛞 Uni                                                                                                    | versity of [                  | Edint         | burgh            | Interlibrary Loans                                                                                         | () Activ | 0 AI      | Search |  |  |
| Click on a link below                                                                                                    | to download or view.          |               |                  |                                                                                                    |          |           |        |  |  |
| Logoff Imacpher                                                                                                    | Articles posted to            | this page     | will remain a    | ccessible by the requestor for 30 days from the date of posting                                            | 5        |           |        |  |  |
| Main Menu                                                                                                    | if, prior to this time        | e, you no l   | onger require    | e the use of an amove, you may delete it using the "Delete" link to the right of the article info          | mation.  |           |        |  |  |
| New Request                                                                                                    | In the event that y           | ou accider    | tally delete     | an article from this web page, you may undelete articles or e-mail us at to have them reset.               |          |           |        |  |  |
| * Journal Article                                                                                                    |                               |               |                  |                                                                                                    |          |           |        |  |  |
| <ul> <li>Book</li> <li>Book Chapter</li> </ul>                                                                                                    | Electronically                |               |                  |                                                                                                    |          |           |        |  |  |
| * Music Score                                                                                                    | Transaction                   | View          | Size             | Title                                                                                                    | Author   | Expires   | Delete |  |  |
| Thesis                                                                                                    | 10404                         |               | 090.20 #8        | Bren sounal of Social Physics gy: Social Talentation                                                       | 15.542   | 5/4/2011  | Denete |  |  |
| Mana                                                                                                    | 10000                         | [1] sies      | 8-40.40 KB       | Annali of the hilbory of computing: I'm not sure. This is a fait run for hilbora, but to be furthined than | 1.       | 5/19/2011 | Decese |  |  |
| Outstanding Requests     Electronically     Received Articles     Checked Out Items     Cancelled Requests     History Requests     All Requests     Notifications | Copyright @ 1996-200          | 19 Alles Syst | ena, Inc. All Po | yts Reserved.                                                                                              |          |           |        |  |  |
|                                                                                                    |                               |               |                  |                                                                                                    |          |           |        |  |  |
| Tools                                                                                                    |                               |               |                  |                                                                                                    |          |           |        |  |  |
| Change User     Information     Change Password                                                                                                    |                               |               |                  |                                                                                                    |          |           |        |  |  |
| Tools     * Change User     Information     * Change Password     About ILLiad                                                                                     |                               |               |                  |                                                                                                    |          |           |        |  |  |

Done